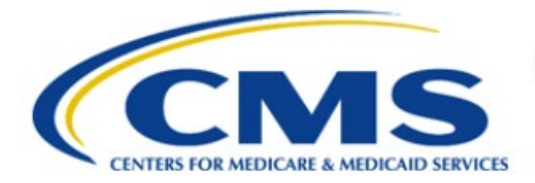

**Centers for Medicare & Medicaid Services** 

# **Enterprise Privacy Policy Engine Cloud (EPPE)**

# Contractor Approval Workflow Training Module -CMS Contact (COR) Requesting Additional Role(s)

Version 2.0 01/22/2024

Document Number: EPPE-206-CONT\_COR\_RequestAdditionalRoles-v2.0

## **Table of Contents**

| 1. | Over       | view                                                               | 1      |
|----|------------|--------------------------------------------------------------------|--------|
|    | 1.1<br>1.2 | EPPE Access Prerequisites<br>Icons Used Throughout the EPPE System | 1<br>1 |
| 2. | Requ       | uesting Additional Role(s)                                         | 2      |
|    | 2.1        | Add a New Organization                                             | 3      |
| 3. | Acro       | nyms                                                               | 5      |
| 4. | EPPI       | E Help Desk Information                                            | 6      |

# List of Figures

| Figure 1: EPPE Welcome Screen                                      | . 2 |
|--------------------------------------------------------------------|-----|
| Figure 2: EPPE Roles                                               | . 2 |
| Figure 3: Request Role In EPPE Pop-Up                              | . 2 |
| Figure 4: Role Selection Menu                                      | 3   |
| Figure 5: Role Request Confirmation                                | . 3 |
| Figure 6: Request Additional Role: Cannot Locate Your Organization | . 3 |
| Figure 7: Add New Organization Details                             | . 4 |
| Figure 8: Add New Organization Submission Confirmation             | . 4 |

### List of Tables

| 1: Acronyms |
|-------------|
|-------------|

### 1. Overview

This Training Guide will cover the following:

• How to request additional user roles.

### 1.1 EPPE Access Prerequisites

Before continuing this training, please complete the following:

- Obtain Identity Management (IDM) Credentials, Multi-Factor Authentication (MFA), and EPPE Access: <u>https://www.cms.gov/files/document/eppeidm.pdf</u>
- Access CMS Portal: <u>https://portal.cms.gov/</u>

### 1.2 Icons Used Throughout the EPPE System

A red asterisk denotes that a field is required to be entered.

The question mark icon, when selected, will display field specific help.

?

### 2. Requesting Additional Role(s)

Note: All instructions below are intended for the CMS Contact (COR) user.

Log in to the EPPE Application. The Welcome screen is displayed.

#### Figure 1: EPPE Welcome Screen

| 0      | EPPE<br>Enterprise Privacy Po                                          | olicy Engine            |                      | Logged In As: CMS Contact (COR) - Switch Roles - |                 |  |  |  |  |
|--------|------------------------------------------------------------------------|-------------------------|----------------------|--------------------------------------------------|-----------------|--|--|--|--|
| ñ      | DUA: PENDING ACTIONS                                                   | RE-ASSIGN REQUEST(S)    | SHIPPED ORDERS       | DUA SEARCH Search by DUA Number Q                | ADVANCED SEARCH |  |  |  |  |
| Wel    | come To EPPE                                                           | 8                       |                      |                                                  |                 |  |  |  |  |
| EPPE i | EPPE is an application that streamlines the process of requesting data |                         |                      |                                                  |                 |  |  |  |  |
| from t | he Centers for Medicare &                                              | Medicaid Services (CMS) | ia an online Data Us | Agreement (DIIA)                                 |                 |  |  |  |  |

1. Click your **USER ID** top menu item (shown as "USER'S PROFILE" in this example).

The User Profile screen will be displayed.

Figure 2: EPPE Roles

| Curr   | Current EPPE Role(s)      |                      |                              |                            |       |                         |  |   |            |   |          |
|--------|---------------------------|----------------------|------------------------------|----------------------------|-------|-------------------------|--|---|------------|---|----------|
| View   | Edit                      | Current EPPE Role(s) | Pending EPPE Role Request(s) | Manage Proxy Assignment(s) | Curre | ent Proxy Assignment(s) |  |   |            |   |          |
|        | REQUEST ROLE IN EPPE      |                      |                              |                            |       |                         |  |   |            |   |          |
| Your ( | Your Current EPPE Role(s) |                      |                              |                            |       |                         |  |   |            |   |          |
| ID     | ¢                         | Organization         |                              |                            | ¢     | Role                    |  | ¢ | Date Added | ÷ | Actions  |
| 100023 |                           | The Jedi Camp        |                              |                            |       | DUA Requester           |  |   | 01/02/2024 |   | î Remove |

- 2. Click Current EPPE Role(s).
- 3. Click the **REQUEST ROLE IN EPPE** button.

The **Request Role in EPPE** pop-up will be displayed. The Organization Name dropdown will be displayed based on the search criteria.

Figure 3: Request Role In EPPE Pop-Up

| Request Role In EPPE                                    |                                |   |
|---------------------------------------------------------|--------------------------------|---|
| Organization Name*                                      |                                |   |
| Please select your organi                               | zation                         | • |
| Role*                                                   |                                |   |
|                                                         | zation first                   | • |
| Please select your organi<br>Please select the appropri | ate role from available items. |   |

4. Start typing the **Organization Name** to display a list of organizations matching the search criteria.

Note: If the Organization does not exist in the EPPE System, it will have to be added.

#### Figure 4: Role Selection Menu

| Request Role In EPPE                   |                     |   |
|----------------------------------------|---------------------|---|
|                                        |                     |   |
| Please select your organization        |                     | • |
| Cannot locate your Organization?       |                     |   |
| Role*                                  |                     |   |
| Please select your organization firs   | t                   | • |
| Please select the appropriate role fro | om available items. |   |
|                                        |                     |   |

The Role dropdown contains a list of eligible roles for the organization.

- 5. Select a **Role** from the dropdown menu.
- 6. Click Submit.

Note: A role must be selected from the list.

Figure 5: Role Request Confirmation

| Vour role request for <i>DUA Viewer</i> with <b>Test</b> has been submitted for review and approval. (reference number 20032) |      |                      |                              |                            |                             |  |  |  |  |
|----------------------------------------------------------------------------------------------------|------|----------------------|------------------------------|----------------------------|-----------------------------|--|--|--|--|
| -<br>Pending EPPE Role Request(s)                                                                                             |      |                      |                              |                            |                             |  |  |  |  |
| View                                                                                                    | Edit | Current EPPE Role(s) | Pending EPPE Role Request(s) | Manage Proxy Assignment(s) | Current Proxy Assignment(s) |  |  |  |  |

The Confirmation Message of the Role Request is displayed.

The Organization and Role are displayed in the table. Other role requests can be added.

Note: CMS will review and provide approval prior to receiving the requested role.

### 2.1 Add a New Organization

In this example, we are adding a new organization.

Figure 6: Request Additional Role: Cannot Locate Your Organization

| Request Role In EPPE            |      |   |
|---------------------------------|------|---|
| Organization Name*              | <br> |   |
| Please select your organization |      | • |

1. From the Request a Role in the EPPE screen, click the **Cannot locate your Organization?** hyperlink.

The Add New Organization pop-up will be displayed.

#### Figure 7: Add New Organization Details

| Add New Organization                                                                                                    |        | ×             |
|----------------------------------------------------------------------------------------------------|--------|---------------|
| The new organization will be available for you to select only upon approval.<br>Do you wish to continue with the request? |        | Í             |
| Organization Name*                                                                                                    |        |               |
| Country<br>United States                                                                                                  |        |               |
| Street address*                                                                                                    |        |               |
|                                                                                                    |        |               |
| State*                                                                                                    | \$     |               |
|                                                                                                    | Submit | <u>Cancel</u> |

- 2. Enter the Organization information:
  - Organization Name
  - Street Address
  - City
  - State
  - ZIP
- 3. Click **Submit**.

The Confirmation message, "[Requested Organization Name] was created and is pending approval. Once approved, you will be able to select them for new DUA(s)." is displayed.

#### Figure 8: Add New Organization Submission Confirmation

| User Guide Example Org was created and is pending approval. Once approved, you will be able to select them for new DUA(s). |                              |                      |                              |                            |                             |  |  |  |  |  |  |
|----------------------------------------------------------------------------------------------------|------------------------------|----------------------|------------------------------|----------------------------|-----------------------------|--|--|--|--|--|--|
| Penc                                                                                                    | Pending EPPE Role Request(s) |                      |                              |                            |                             |  |  |  |  |  |  |
| View                                                                                                    | Edit                         | Current EPPE Role(s) | Pending EPPE Role Request(s) | Manage Proxy Assignment(s) | Current Proxy Assignment(s) |  |  |  |  |  |  |
|                                                                                                    | RE                           | QUEST ROLE IN EPPE   |                              |                            |                             |  |  |  |  |  |  |

**Note:** A new Organization requires EPPE Administration Approval. Re-Start the Role request with the organization once the organization is approved.

### 3. Acronyms

The following are acronyms used within the EPPE system.

#### Table 1: Acronyms

| Definition                                 |
|--------------------------------------------|
| Centers for Medicare and Medicaid Services |
| CMS Contact (COR)                          |
| Data Use Agreement                         |
| Enterprise Privacy Policy Engine           |
| Identity Management                        |
| Multi-Factor Authentication                |
| Portable Document Format                   |
|                                            |

# 4. EPPE Help Desk Information

EPPE Help Desk Contact Information Hours of Operation: Monday – Friday 9:00 AM to 6:00 PM EST 844-EPPE-DUA (844-377-3382) eppe@cms.hhs.gov